ZyWALL USG シリーズ設定例 「IPSecVPN 利用環境」について

#### 1. 使用環境

- (1) 環境 1-インターネット回線
   フレッツ光、B フレッツ、フレッツ ADSL といった NTT 回線 PPPoE での固定 IP サービス
- (2) 環境 1-LAN IP アドレス: 192.168.1.0/24 ※LAN1 のみ使用
- (3) 環境 2-インターネット回線

フレッツ光、B フレッツ、フレッツ ADSL といった NTT 回線 PPPoE での固定 IP サービス (4) 環境 2- LAN IP アドレス: 192.168.201.0/24 ※LAN1 のみ使用 ※グローバル IP につきましては、お客様の回線契約書等で確認して下さい。

構成例: IPSecVPN 利用環境

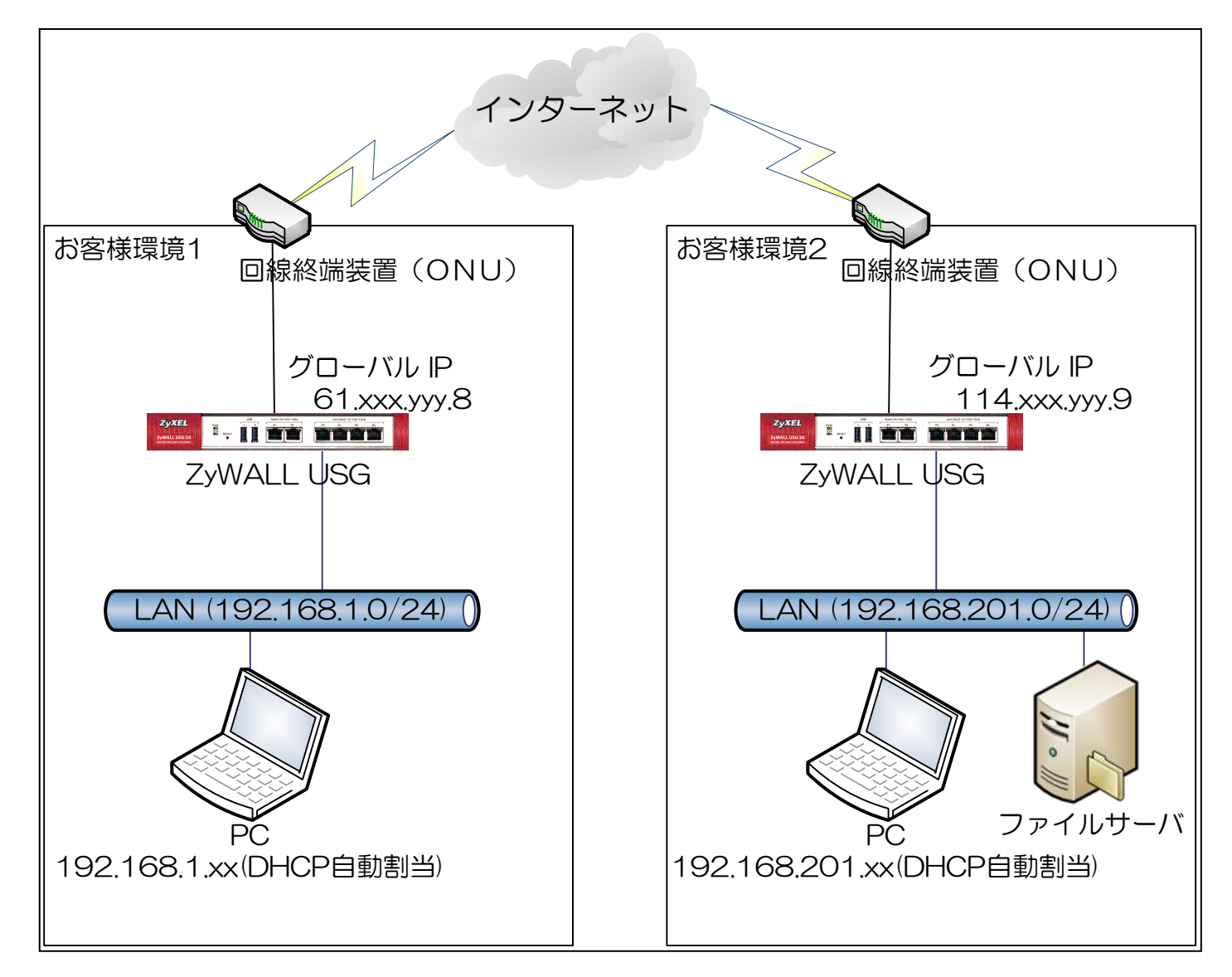

# 2. インターネット接続設定

- (1) 初期状態より設定します。
- (2) クイックスタートガイドを参照してインターネット接続設定を実施します。
  - ① Internet Access First WAN Interface -> ISP Parameters -> Encapsulation に 「PPP Over Ethernet」を選択します。

|                                                                                                    | wizard                                                                                                    |     |
|----------------------------------------------------------------------------------------------------|----------------------------------------------------------------------------------------------------|-----|
| Internet Access > Inter                                                                                                    | rnet Access Succeed > Device Registration                                                                                                    |     |
|                                                                                                    |                                                                                                    |     |
| ISP Setting                                                                                                    |                                                                                                    |     |
| I have two ISPs                                                                                                    |                                                                                                    |     |
| Internet Access - First WA                                                                                                    | AN Interface                                                                                                    |     |
| ISP Parameters                                                                                                    |                                                                                                    |     |
| Encapsulation:                                                                                                    | PPP Over Ethernet 🗸                                                                                                    |     |
| WAN IP Address Assignme                                                                                                    | ents                                                                                                    |     |
| First WAN Interface:                                                                                                    | wan1_ppp                                                                                                    |     |
| Zone:                                                                                                    | WAN                                                                                                    |     |
| IP Address Assignment:                                                                                                    | Auto 💙                                                                                                    |     |
|                                                                                                    |                                                                                                    |     |
|                                                                                                    |                                                                                                    |     |
|                                                                                                    |                                                                                                    |     |
|                                                                                                    |                                                                                                    |     |
| _                                                                                                    |                                                                                                    |     |
| 2 [User Name_                                                                                                    | 」「Password」を入力します。                                                                                                    |     |
| * User Name                                                                                                    | 」「Password」につきましては、お客様の回線契約書等で確認して下る                                                                                                    | さい。 |
| 3 INalled Up]                                                                                                    | にナェックを入れます。                                                                                                    |     |
| Installation Setup                                                                                                    | Wizard                                                                                                    |     |
|                                                                                                    |                                                                                                    |     |
| Internet Access > Inte                                                                                                    |                                                                                                    |     |
| 1                                                                                                    | ernet Access Succeed > Device Registration                                                                                                    |     |
| 1                                                                                                    | ernet Access Succeed > Device Registration                                                                                                    |     |
| 1<br>Internet Access - First W                                                                                                    | An Interface                                                                                                    |     |
| 1<br>Internet Access - First W<br>ISP Parameters                                                                                                    | Access Succeed > Device Registration                                                                                                    |     |
| 1<br>Internet Access - First W<br>ISP Parameters<br>Encapsulation:                                                                                                    | PPPoE                                                                                                    |     |
| 1<br>Internet Access - First W<br>ISP Parameters<br>Encapsulation:<br>Service Name:                                                                                                    | PPPoE (Optional)                                                                                                    |     |
| 1<br>Internet Access - First W<br>ISP Parameters<br>Encapsulation:<br>Service Name:<br>Authentication Type:                                                                                                    | PPPoE (Optional) Chap/PAP                                                                                                    |     |
| 1<br>Internet Access - First W<br>ISP Parameters<br>Encapsulation:<br>Service Name:<br>Authentication Type:<br>User Name:                                                                                                    | PPPoE<br>(Optional)<br>Chap/PAP                                                                                                    |     |
| 1<br>Internet Access - First W<br>ISP Parameters<br>Encapsulation:<br>Service Name:<br>Authentication Type:<br>User Name:<br>Password:                                                                                                    | PPPoE<br>(Optional)<br>Chap/PAP                                                                                                    |     |
| 1<br>Internet Access - First W<br>ISP Parameters<br>Encapsulation:<br>Service Name:<br>Authentication Type:<br>User Name:<br>Password:<br>Betype to Confirm:                                                                                                    | PPPoE<br>(Optional)<br>Chap/PAP                                                                                                    |     |
| 1<br>Internet Access - First W<br>ISP Parameters<br>Encapsulation:<br>Service Name:<br>Authentication Type:<br>User Name:<br>Password:<br>Retype to Confirm:                                                                                                    | PPPoE   (Optional) Chap/PAP XX@\[abla\]abla\]com Image: the second second as a second second sec       |     |
| 1<br>Internet Access - First W<br>ISP Parameters<br>Encapsulation:<br>Service Name:<br>Authentication Type:<br>User Name:<br>Password:<br>Retype to Confirm:<br>W Nailed-Up                                                                                                    | PPPoE   (Optional) Chap/PAP XX@\Delta Delta |     |
| 1<br>Internet Access - First W<br>ISP Parameters<br>Encapsulation:<br>Service Name:<br>Authentication Type:<br>User Name:<br>Password:<br>Retype to Confirm:<br>Mailed-Up<br>Idle Timeout:                                                                                                    | VAN Interface<br>PPPoE<br>(Optional)<br>Chap/PAP<br>XX@ $\Delta \Delta \Delta$ .com<br>interface<br>(Optional)<br>(Seconds)                                                                                                    |     |
| 1<br>Internet Access - First W<br>ISP Parameters<br>Encapsulation:<br>Service Name:<br>Authentication Type:<br>User Name:<br>Password:<br>Retype to Confirm:<br>Wan IP Address Assignment                                                                                                    | PPPoE   (Optional)   Chap/PAP   XX@\[Dash Dash Community   100   (Seconds)                                                                                                    |     |
| Internet Access - First W         ISP Parameters         Encapsulation:         Service Name:         Authentication Type:         User Name:         Password:         Retype to Confirm:         Idle Timeout:         WAN IP Address Assignment         First WAN Interface:                                                | VAN Interface<br>PPPoE<br>(Optional)<br>(Chap/PAP<br>XX@AAA.com<br>IOD (Seconds)<br>ments<br>wan1_ppp                                                                                                    |     |
| Internet Access - First W         ISP Parameters         Encapsulation:         Service Name:         Authentication Type:         User Name:         Password:         Retype to Confirm:         Image:         Valied-Up         Idle Timeout:         WAN IP Address Assignment         First WAN Interface:         Zone: | PPPoE   (Optional)   Chap/PAP   XX@\DDD<                                                                                                    |     |
| 1<br>Internet Access - First W<br>ISP Parameters<br>Encapsulation:<br>Service Name:<br>Authentication Type:<br>User Name:<br>Password:<br>Retype to Confirm:<br>Wan IP Address Assignment<br>First WAN Interface:<br>Zone:<br>IP Address:                                                                                      | Interface   VAN Interface   PPPoE   (Optional) (Chap/PAP (Optional) (Seconds) nents wan1_ppp WAN Auto                                                                                                    |     |

※ウィザードが表示されない場合は CONFIGURATION の「Quick Setup」をクリックして下さい。

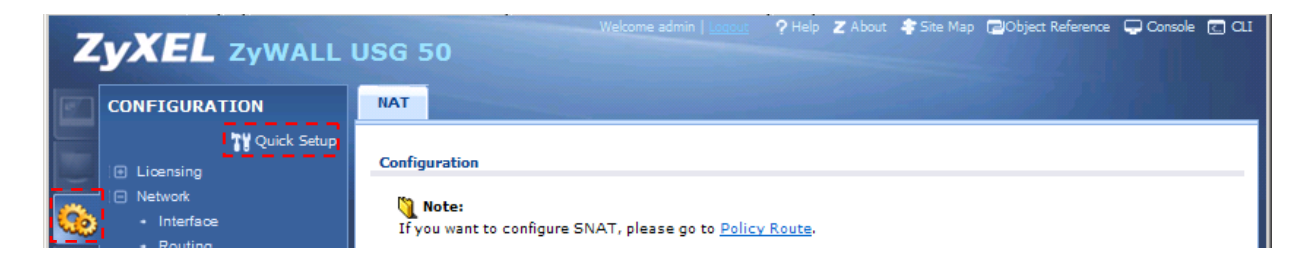

### (3) Time Sever 設定

- ① 左メニューの CONFIGURATION -> System -> Date/Time を選択します。
- ② Time Zone Setup -> Time Zone にて(GMT+09:00)を選択します。
- ③ Time and Date Setup -> Get from Time Server の「Sync Now」ボタンを押下します。
- ④ Current Time and Date -> Current Time がGMT+09:00 になることを確認します。
- ⑤ 「Apply」ボタンを押下します。

| Z | <b>YXEL</b> ZYWALL                                                                                                    | JSG 50                                                                                                    | Welcome admin   Lonout 🤌 Help Z About 🌲 Site Map 🗖 Object Reference 🖵 Console 👩 Q.I                                                                                                    |
|---|----------------------------------------------------------------------------------------------------|----------------------------------------------------------------------------------------------------|----------------------------------------------------------------------------------------------------|
| 1 | CONFIGURATION                                                                                                    | Date/Time                                                                                                    |                                                                                                    |
|   | Licensing     Network     Auth. Policy     Firewall                                                                                              | Current Time and Date<br>Current Time:<br>Current Date:                                                                                                    | 11:55:29 GMT+09:00<br>2011-07-13                                                                                                    |
|   | VPN     App Patrol     App Patrol     Anti-X     Object     System     Host Name     USB Storage     Date-Time     Console Speed     DNS     WWW | Time and Date Setup<br>Manual<br>New Time (hh:mm:ss):<br>New Date (yyyy-mm-dd):<br>Get from Time Server<br>Time Server Address*:<br>*Optional. There is a pressure | 11       :       58       :       19         2011-07-13       9       .       .         0.pool.ntp.org       Sync. Now       .         -defined NTP time server list.       .                                                                                                    |
|   | TELNET     FTP     SNMP     Vantage CNM     Language     Log & Report                                                                            | Time Zone Setup<br>Time Zone:<br>Enable Daylight Saving<br>Start Date:<br>End Date:<br>Offset:<br>4                                                                | (GMT+09:00) Tokyo, Osaka, Sapporo, Seoul, Yakutsk         First       Monday       of         January       at       12       :       00         First       Monday       of       January       at       12       :       00         1       hours       Monday       ef       January       at       12       :       00         1       hours       Monday       ef       January       at       12       :       00 |

(4) LAN1 からインターネット接続を確認します。

## 3. IPSecVPN 設定

(1) CONFIGURATION の「Quick Setup」をクリックして「VPN Setup」をクリックします。

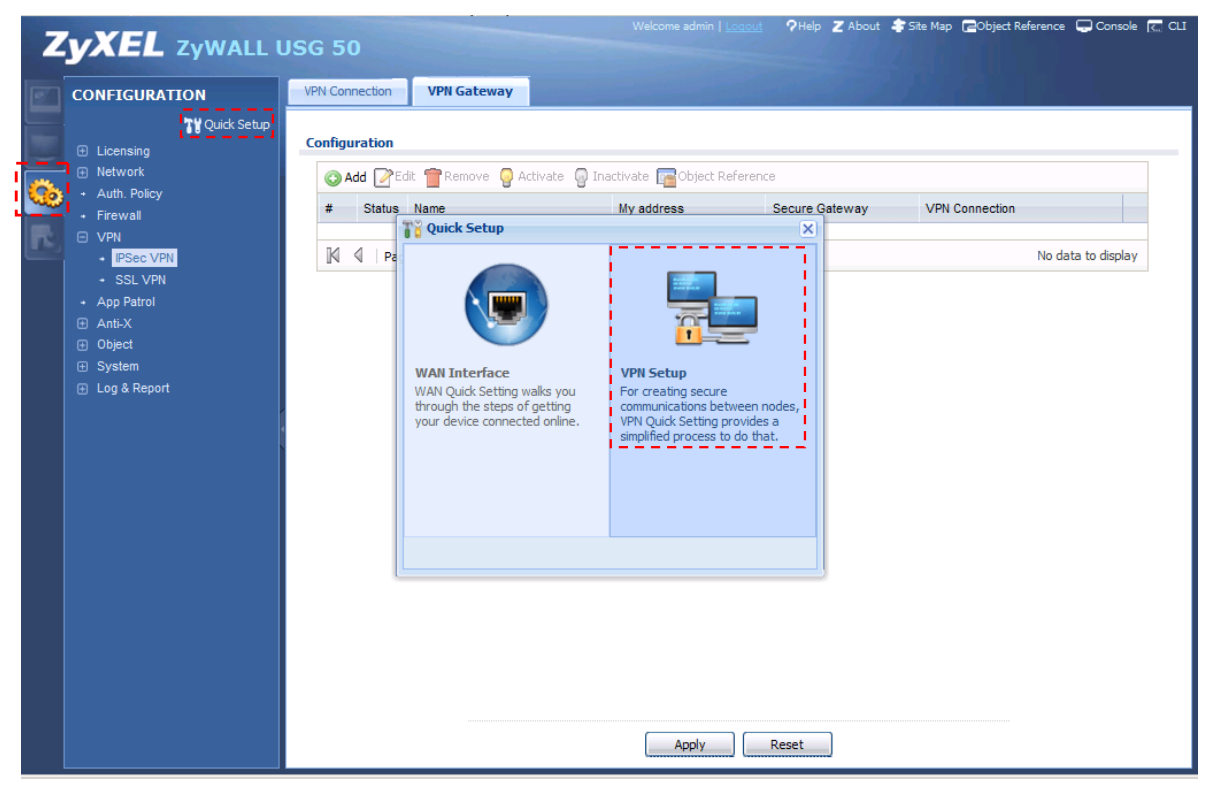

### (2) 「Next >」ボタンを押下します。

| <b>VPN Setup Wizard</b> | VEL Gateway                                                                                               | × |
|-------------------------|----------------------------------------------------------------------------------------------------|---|
| 116                     | VPN Setup Wizard                                                                                          | « |
|                         | Wizard Type > VPN Settings > Wizard Completed<br>1 2 3                                                    |   |
| 11 34                   | Welcome                                                                                                   |   |
|                         | The later steps will guide you to setup the VPN.<br>- Wizard Type<br>- VPN Settings<br>- Wizard Completed |   |
|                         | Click 'Next' to start.                                                                                    |   |
|                         |                                                                                                    |   |
|                         |                                                                                                    |   |
|                         |                                                                                                    |   |
|                         |                                                                                                    |   |
|                         |                                                                                                    |   |
|                         |                                                                                                    | ] |

(3) Type of VPN policy にて「Express」を選択します。「Next >」ボタンを押下します。

| <b>VPN Setup Wizard</b> | Sill Connection VIIII Gateman                           | × |
|-------------------------|---------------------------------------------------------|---|
| 116                     | VPN Setup Wizard                                        | ~ |
| 5//A.S.S.               | Wizard Type > VPN Settings > Wizard Completed           |   |
| 11 8 3                  | Please select the type of VPN policy you wish to setup. |   |
|                         | Type of VPN policy         O         Advanced           |   |
|                         |                                                         |   |
|                         | Back Next >                                             |   |

(4) Scenario にて「Site-to-Site」を選択します。「Next >」ボタンを押下します。

| <b>VPN Setup Wizard</b> |                                                                                                    | ×  |
|-------------------------|----------------------------------------------------------------------------------------------------|----|
|                         | VPN Setup Wizard                                                                                                    | ~  |
|                         | Wizard Type > VPN Settings > Wizard Completed                                                                                                    |    |
| Static IP               | 1       2       3         Express Settings         Scenario       Rule Name:       WIZ_VPN         Image: Image: Image |    |
|                         |                                                                                                    |    |
|                         |                                                                                                    |    |
|                         | Back Nex                                                                                                    | t≥ |

- (5) Configuration 項目を入力します。
  - ① Secure Gateway に対向の VPN 装置の IP アドレスまたは FQDN を入力します。
  - ② Pre-Shared Key を入力します。
  - ③ Local PolicyのIPとMaskを入力します。
  - ④ remote Policy の IP と Mask を入力します。
  - ⑤ 「Next >」ボタンを押下します。

| VPN Setup Wizard | Well Connection VPU Gateway                                                                                                    | × |
|------------------|----------------------------------------------------------------------------------------------------|---|
|                  | VPN Setup Wizard                                                                                                    | ~ |
|                  | Wizard Type > VPN Settings > Wizard Completed                                                                                                    |   |
| Static IP        | Express Settings           Configuration           Secure Gateway:         114.000.0709.9           Pre-Shared Key:         12345678           Local Policy (IP/Mask)         192.168.1.0         / |   |
|                  | Remote Policy (IP/Mask) 192.168.201.0 / 255.255.255.0                                                                                                    |   |
|                  |                                                                                                    |   |
|                  | < Back Next >                                                                                                    |   |

(6) 表示項目に間違いがなければ「Save」ボタンを押下します。

| <b>VPN Setup Wizard</b> |                                                                                                    |                                                                                                    |        | ×          |
|-------------------------|----------------------------------------------------------------------------------------------------|----------------------------------------------------------------------------------------------------|--------|------------|
|                         | VPN Setup Wizard                                                                                                    |                                                                                                    |        | <b>▲</b> ≪ |
|                         | Wizard Type > VPN Set                                                                                                    | tings > Wizard Completed                                                                                                    |        |            |
| Static IP               | 2<br>Express Settings<br>Summary<br>Rule Name:<br>Secure Gateway:<br>Pre-Shared Key:<br>Local Policy:                                                                                                    | WIZ_VPN<br>114. xxx, yyy,9<br>12345678<br>192, 168, 1.0 / 255, 255, 255,0                                                                      |        |            |
|                         | Remote Policy:                                                                                                    | 192.168.201.0 / 255.255.255.0                                                                                                    |        |            |
|                         | Configuration for Secure<br>## Edit this shell script at<br>## the comments before<br>## Check the peer ip int<br>## Check the local-ip int<br>## Then remove the follo<br>PLEASE REMOVE THIS LIP<br>configure terminal<br>isakmp policy WIZ_VPN<br>## If this device's wan 1<br>## consider using DDNS<br>## the peer-ip listed here<br>peer ip 0.0.0 | Gateway<br>coording to<br>using it in the remote gateway.<br>erface.<br>erface.<br>le<br>IP is dynamic,<br>and changing<br>e to a domain name. |        | •          |
|                         |                                                                                                    |                                                                                                    | < Back | Save       |

| VPN Setup Wizard |                                                                  |                                                                                                    | × |
|------------------|------------------------------------------------------------------|----------------------------------------------------------------------------------------------------|---|
|                  | VPN Setup Wizard                                                 |                                                                                                    | ~ |
|                  | Wizard Type > VPN Setting<br>1     2                             | S > Wizard Completed                                                                                                    |   |
| Static IP        | Express Settings                                                 | 3                                                                                                    |   |
|                  | Congratulations. The VPN A<br>Summary of VPN Access con          | ccess wizard is completed<br>figuration:                                                                                                    |   |
|                  | Rule Name:                                                       | WIZ_VPN                                                                                                    |   |
|                  | Secure Gateway:                                                  | 114.xxx.yyy.9                                                                                                    |   |
|                  | Pre-Shared Key:                                                  | 12345678                                                                                                    |   |
|                  | Local Policy:                                                    | 192.168.1.0 / 255.255.255.0                                                                                                    |   |
|                  | Remote Policy:                                                   | 192.168.201.0 / 255.255.255.0                                                                                                    |   |
| Ð                | Now if you are doing first tin<br>device and activate trial serv | e installation of this device, you may click this <u>myZyXEL.com</u> link and to register this ce of advanced security features.(You need to have internet access to register) |   |
|                  |                                                                  |                                                                                                    |   |
|                  |                                                                  |                                                                                                    |   |
|                  |                                                                  |                                                                                                    | 3 |

(8) CONFIGURATION -> VPN -> IPSec VPN を選択します。
 「VPN Gateway」タブを選択して、「WIZ\_VPN」を選択して「Edit」ボタンを押下します。

| Z | <b>YXEL</b> ZYWALL U                                                                                                    | USG 50                                     |                            | t 🦓 Help Z About 🎝 S  | ite Map 🛛 📄 Object R | eference 🖵 Console 💽 CLI |
|---|----------------------------------------------------------------------------------------------------|--------------------------------------------|----------------------------|-----------------------|----------------------|--------------------------|
|   | CONFIGURATION                                                                                                    | VPN Connection VPN Gateway                 |                            |                       |                      |                          |
|   | T¥Quick Setup<br>⊡ Licensing<br>⊡ Network<br>→ Auth. Policy                                                                                              | Configuration                              | nactivate 📑 Object Referen | nce                   |                      |                          |
| - | + Firewall                                                                                                    | # Status Name                              | My address                 | Secure Gateway        | VPN Connection       |                          |
| r | <ul> <li>VPN</li> <li>PSec VPN</li> <li>SSL VPN</li> <li>App Patrol</li> <li>Anti-X</li> <li>Object</li> <li>System</li> <li>Log &amp; Report</li> </ul> | 1 9 WIZ_VPN<br>M 4 Page 1 of 1 ▶ M Show 50 | • wan1                     | 114.xxx.yyy.9,0.0.0.0 | WIZ_VPN              | Displaying 1 - 1 of 1    |

(9) Gateway Settings -> My Address -> Interface を「wan1\_ppp」へ変更します。「OK」ボタンを押下します。

| Z Edit VPN Gateway WIZ_VPN |                                                 | ? ×      |
|----------------------------|-------------------------------------------------|----------|
| Show Advanced Settings     |                                                 |          |
| Conoral Fattings           |                                                 | <b>_</b> |
| General Settings           |                                                 |          |
| Enable                     |                                                 |          |
| VPN Gateway Name:          | WIZ_VPN                                         |          |
| Gateway Settings           |                                                 |          |
| My Address                 |                                                 |          |
| Interface                  | wan1_ppp Vpnamic 61.xxx,yyyy.9 /255.255.255.255 |          |
| Omain Name / IP            |                                                 |          |
| Peer Gateway Address       |                                                 |          |
| Static Address             | Primary 114.000.yyy.9                           |          |
|                            | Secondary 0.0.0.0                               |          |
| O Dynamic Address          |                                                 |          |
| Authentication             |                                                 |          |
| Pre-Shared Key             | 12345678                                        |          |
| Certificate                | default 💉 (See My Certificates)                 |          |
| Phase 1 Settings           |                                                 |          |
| SA Life Time:              | 86400 (180 - 3000000 Seconds)                   |          |
|                            |                                                 | <u> </u> |
|                            |                                                 | Cancel   |

(10) 対向の VPN 装置についても同様に設定を行います。

(11) IPSecVPN 接続を確認します。

- ① 192.168.1.xxのPCからコマンドプロンプトを立ち上げます。
- Ping 192.168.201.1」と入力し、Enter キーを押して下記の応答が表示されることを確認します。

Reply from 192.168.201.1: bytes=32 time<XXms TTL=128

- ③ 同様に 192.168.201.xx の PC からコマンドプロンプトを立ち上げます。
- ④ 「Ping 192.168.1.1」と入力し、Enter キーを押して下記の応答が表示されることを確認します。
   Reply from 192.168.1.1: bytes=32 time<XXms TTL=128</li>

以上になります。